## PROCEDIMIENTO A SEGUIR PARA AUTORIZAR A OTROS SECRETARIOS PARA INTERVENIR EN LA CUENTA DE DEPÓSITOS Y CONSIGNACIONES

1.- En primer lugar, en la pantalla inicial hacer clic en "mis datos"

|               |                                                                                                    |                        |                        | Bauacha                   |  |
|---------------|----------------------------------------------------------------------------------------------------|------------------------|------------------------|---------------------------|--|
|               | Cuentas de Depósito                                                                                 |                        | 2                      | > Banes@                  |  |
| DE JUSTICIA   | mi oficina                                                                                          | asistente Cor          | ntactar 👘              | . mi                      |  |
|               |                                                                                                    |                        | 11.                    | Optivitian Manny   V(6)8) |  |
| 🕶 Desconectar | Posición global Operaciones C                                                                       | ionsultas/Impresió     | n Calcul               | adora Directorio          |  |
|               | Posición Global - J                                                                                 |                        |                        |                           |  |
|               |                                                                                                    |                        | Oficina Ges            | tora: 0030 <u>2058</u>    |  |
|               |                                                                                                    |                        | <1.13107.00020.0<00040 |                           |  |
|               | Avisos                                                                                              |                        |                        |                           |  |
|               | Envío de correspondencia de los movimient                                                           | os diarios desactivado | ( <u>Activar</u> )     |                           |  |
|               | Novodador, Anlicación                                                                               |                        |                        |                           |  |
|               | Versión 6.3                                                                                         |                        |                        | Julio 2006                |  |
|               | Versión 6.2                                                                                         |                        |                        | Mayo 2006                 |  |
|               |                                                                                                    |                        |                        |                           |  |
|               | Posición global                                                                                     | Fecha                  | No                     | Saldo                     |  |
|               | Expedientes activos                                                                                 | 03-10-20               | 06 272                 | 315 0C0 CC ELID           |  |
|               | Saldo a una fecha                                                                                   | 03-10-20               | 06                     |                           |  |
|               | Cuentas Expedientes Bloqueadas                                                                      | 03-10-20               | 06                     |                           |  |
|               |                                                                                                    |                        |                        | 8                         |  |
|               | Estadística de Estados de Cuentas Exp                                                               |                        |                        |                           |  |
|               | Creada Abierta Operativa                                                                            | Fieruitada Go          | nchuida                | Cancelada                 |  |
|               | 0 203 113                                                                                           | 56                     | 634                    | 3809                      |  |
|               |                                                                                                    | 1000 A                 | 0.000                  |                           |  |
|               | Operaciones pendientes de:                                                                          |                        | No                     | Importe                   |  |
|               | Pendientes de cobro/ transferencia                                                                  |                        | 106                    | 33.966,42 EUR             |  |
| uario: Jl     | Pendientes de confirmar                                                                             |                        | 0                      | 0,00                      |  |
| digo Org      |                                                                                                    |                        |                        |                           |  |
|               | Operaciones últimos 5 días                                                                          |                        | No                     | Importe                   |  |
|               | Ingresos                                                                                            |                        | 19                     | 5.760,05 EUR              |  |
|               | Devoluciones                                                                                        |                        | 1                      | 210,00 EDR                |  |
|               | Transformacion/Transport amitidad                                                                   |                        |                        | 490.00 EUR                |  |
|               | Transferencias/Traspasos emitidos                                                                   |                        | . 1                    |                           |  |
|               | Transferencias/Traspasos emitidos<br>Transferencias/Traspasos recibidos<br>Cancelados               |                        | 1                      | 0,00                      |  |
|               | Transferencias/Traspasos emitidos<br>Transferencias/Traspasos recibidos<br>Cancelados<br>Bloqueados |                        | 1 0 0                  | 0,00                      |  |

2.- Una vez en dicha pantalla hacemos clic en "Autorizaciones"

| Ministerio de Justicia - Banes | to - Microsoft Inter | net Explorer pro     | vided by Depa                        | rtament de Justicia  | 1           |                                |                    |      |
|--------------------------------|----------------------|----------------------|--------------------------------------|----------------------|-------------|--------------------------------|--------------------|------|
| . Cuenta                       | is de Depósito:      |                      |                                      |                      | 5           | Banesto                        |                    |      |
| DE JUSTICIA                    | mi oficina           | mis datos a          | yuda asist                           | ente Contactar       | an *•       |                                |                    |      |
| « Desconectar                  | Posición global      | Operaciones          | Consulta                             | s/Impresión (        | alculador   | a Directorio                   |                    |      |
| Mis Datos                      | Mis Datos            | - opendentee         | compared                             | Sy impression - C    |             | d Directorito                  |                    |      |
| III Mis Datos                  |                      |                      |                                      |                      |             |                                |                    |      |
| I Michael                      | Estos son sus datos  |                      |                                      |                      |             |                                |                    |      |
|                                | )                    |                      |                                      |                      |             |                                |                    |      |
|                                | Para modificar algur | no de estos debe c   | ursar una solici<br>Rectificación de | tud al Administrador | del Sistema | a. Pulse el botón <b>"Soli</b> | citar Modificación |      |
|                                | de Datos y atteder   | a al lottinatario de | Nom                                  | bre:                 |             |                                |                    |      |
|                                |                      |                      | Primer Apel                          | lido:                |             |                                |                    |      |
|                                |                      |                      | Segundo Apel<br>Ca                   | lido:<br>rao:        |             |                                |                    |      |
|                                |                      | 2                    | Tipo de docume                       | into:                |             |                                |                    |      |
|                                |                      |                      | Docume                               | nto:                 |             |                                |                    |      |
|                                |                      | Nom                  | ibre del Organis<br>Teléfor          | imo:                 |             |                                |                    |      |
|                                |                      |                      |                                      | Fax:                 |             |                                |                    |      |
|                                |                      |                      | Er                                   | nail:                |             |                                |                    |      |
|                                |                      |                      |                                      |                      |             | Modifica                       | ción de Datos      |      |
|                                |                      |                      |                                      |                      |             |                                |                    |      |
|                                |                      |                      |                                      |                      |             |                                |                    |      |
| digo Org                       |                      |                      |                                      |                      |             |                                |                    |      |
|                                |                      |                      |                                      |                      |             |                                |                    |      |
|                                |                      |                      |                                      |                      |             |                                |                    |      |
|                                |                      |                      |                                      |                      |             |                                |                    |      |
|                                |                      |                      |                                      |                      |             |                                |                    |      |
|                                |                      |                      |                                      |                      |             |                                |                    |      |
|                                |                      |                      |                                      |                      |             |                                |                    |      |
|                                |                      |                      |                                      |                      |             |                                |                    |      |
|                                |                      |                      |                                      |                      |             |                                |                    |      |
|                                |                      |                      |                                      |                      |             |                                |                    |      |
| Fet                            |                      |                      |                                      |                      |             |                                | 🔒 🔮 Internet       |      |
| lnicia 🔰 😭 👩 🧔 😋               | 1 0 2 6              | Inbox - Micros       | soft Out 2                           | 4 Internet Explorer  | - 🖄 Do      | ocument1 - Microsof            | ()                 | 14:0 |

3.- A continuación marcamos en "Alta autorización"

| 🖄 Ministerio de Justicia - Ba | nesto - Microsoft Internet Explorer provided by De | partament de Justicia                   |                                                |   |
|-------------------------------|----------------------------------------------------|-----------------------------------------|------------------------------------------------|---|
| 📕 🥧 🔚 Cu                      |                                                    | Judiciales 🥟 🌽 🌽                        | anesto                                         |   |
| DE JUSTICIA                   | mi oficina mis datos ayuda asi                     | istente Contactar                       |                                                |   |
|                               |                                                    | 9eu                                     | itar Manu   V.6.3;                             |   |
| « Desconectar                 | Posición global Operaciones Consul                 | tas/Impresión Calculadora               | Directorio                                     |   |
| Mis Datos                     | Mis Datos                                          |                                         |                                                |   |
| III Mis Datos                 |                                                    |                                         |                                                |   |
| II MI Clave                   | Estos son sus datos                                |                                         |                                                |   |
| # Autorizacione               | Sus Datos                                          |                                         |                                                |   |
|                               | Para modificar alguno de estos debe cursar una so  | licitud al Administrador del Sistema. F | Pulse el botón <b>"Solicitar Modificació</b> : | 1 |
|                               | de Datos y accedera al formulario de Rectificación | de Datos                                |                                                | _ |
|                               | Primer A                                           | pellido:                                |                                                |   |
|                               | Segundo A                                          | pellido:                                |                                                |   |
|                               |                                                    | Cargo:                                  |                                                |   |
|                               | Tipo de docu<br>Docu                               | mento:                                  |                                                |   |
|                               | Nombre del Orna                                    | nismo:                                  |                                                |   |
|                               | Telé                                               | fono 1:                                 |                                                |   |
|                               |                                                    | Fax:                                    |                                                |   |
|                               |                                                    | Email:                                  |                                                |   |
|                               |                                                    |                                         | Modificación de Datos                          |   |
|                               |                                                    |                                         | -                                              |   |
|                               |                                                    |                                         |                                                |   |
| Usuario: JL                   |                                                    |                                         |                                                |   |
| Código Org                    |                                                    |                                         |                                                |   |
|                               |                                                    |                                         |                                                |   |
|                               |                                                    |                                         |                                                |   |
|                               |                                                    |                                         |                                                |   |
|                               |                                                    |                                         |                                                |   |
|                               |                                                    |                                         |                                                |   |
|                               |                                                    |                                         |                                                |   |
|                               |                                                    |                                         |                                                |   |
|                               |                                                    |                                         |                                                |   |
|                               |                                                    |                                         |                                                |   |
|                               |                                                    |                                         |                                                |   |
|                               |                                                    |                                         |                                                |   |

4.- En la pantalla de alta de autorizaciones únicamente deberemos indicar el NIF del/de la Secretario que asume la sustitución, y las fechas de autorización. Finalmente hacemos clic en el botón aceptar.

| Ministerio de Justicia - Bane | sto - Microsoft Internet Explorer provided by I | )epartament de Justicia |                                                                                                    |               |
|-------------------------------|-------------------------------------------------|-------------------------|----------------------------------------------------------------------------------------------------|---------------|
| da in Cuent                   | as de Depósitos y Consignacione                 | s Judiciales            | 💋 Banesto                                                                                                    |               |
| MINISTERIO<br>DE JUSTICIA     | mi oficina mis datos ayuda a                    | sistente Contacta       | in the second second second second second second second second second second second second second second second | 1             |
|                               |                                                 |                         | Ocultar Manú   V.6.3)                                                                                           |               |
| Mis Datos                     | Posicion global Operaciones Cons                | ultas/Impresion C       | alculadora Directorio                                                                                           |               |
| 🗉 Mis Datos                   | Autorizaciones. Alta                            |                         |                                                                                                    |               |
| 🗉 Mi Clave                    | Alta de una autorización en Mi Organo Judicial: |                         |                                                                                                    |               |
| Autorizaciones                | Autorizar:                                      |                         |                                                                                                    |               |
| Alta Autorización             | Cuenta Autorizada                               |                         |                                                                                                    |               |
| Mis Organos Judiciales        | Persona Autorizada                              |                         |                                                                                                    |               |
|                               | Tipo documento: N.I.F.                          | *                       |                                                                                                    |               |
|                               | (*)Número de Documento:                         |                         |                                                                                                    |               |
|                               | Fecha: (dd/mm/aaaa) Inicio: 03-10-200           | 6 Fin: 03-11-2006       |                                                                                                    |               |
|                               | 9 <del></del>                                   |                         | Borrar Aceptar                                                                                                  |               |
|                               |                                                 | -                       |                                                                                                    |               |
|                               |                                                 |                         |                                                                                                    |               |
|                               |                                                 |                         |                                                                                                    |               |
|                               |                                                 |                         |                                                                                                    |               |
|                               |                                                 |                         |                                                                                                    |               |
|                               | D.                                              |                         |                                                                                                    |               |
| Código Org                    |                                                 |                         |                                                                                                    |               |
|                               |                                                 |                         |                                                                                                    |               |
|                               |                                                 |                         |                                                                                                    |               |
|                               |                                                 |                         |                                                                                                    |               |
|                               |                                                 |                         |                                                                                                    |               |
|                               |                                                 |                         |                                                                                                    |               |
|                               |                                                 |                         |                                                                                                    |               |
|                               |                                                 |                         |                                                                                                    |               |
|                               |                                                 |                         |                                                                                                    |               |
|                               |                                                 |                         |                                                                                                    |               |
| E Fet                         |                                                 |                         |                                                                                                    | 🔒 🧶 Internet  |
| 🦺 Inicia 🔰 🔯 🙆 🖉              | 🔾 🚹 🙋 📴 🕼 🚺 🧿 Inbox - Microsoft Out             | 🥭 4 Internet Explorer   | Document1 - Microsof                                                                                            | 🔨 🖂 🧿 🕨 14:01 |

5.- Si queremos comprobar si la autorización está dada de alta correctamente, o qué autorizaciones están vigentes, podemos hacerlo yendo a "Listado autorizaciones".

## PROCEDIMIENTO A SEGUIR PARA EL ACCESO A LAS CUENTAS DE OTROS JUZGADOS EN LOS QUE EL SECRETARIO JUDICIAL ESTA AUTORIZADO.

## Mis Órganos Judiciales

En esta sección encontramos relacionados todos aquellos Organismos a los que tenemos acceso y el periodo en el que podremos acceder. Cuando deseemos acceder a un Organismo al cual estamos autorizados, lo seleccionaremos previamente y pulsaremos el botón 'Selección'.

|                          | entas de Depósitos y Consignacio<br>mi oficina   mis datos   ayuda | nes Judiciales                                           | tactor            | anesto                                                                                                    |            |
|--------------------------|--------------------------------------------------------------------|----------------------------------------------------------|-------------------|----------------------------------------------------------------------------------------------------|------------|
| 1 Descenator             | Posición plobal : Operaciones I C                                  | onsultas/Impresión                                       | L Calculadora     | Directorio                                                                                                    |            |
| Mis Datos                | Mis Organos Judiciales                                             | haladdaalaadaadaadaad Afactoo ay ahaasaa ahaasaa ahaasaa |                   |                                                                                                    |            |
| e Mis Datos              |                                                                    |                                                          |                   |                                                                                                    |            |
| n Mi Clave               | Cádica Orecelumo                                                   | Tipo de                                                  |                   |                                                                                                    |            |
| Autorizacionos           | Confige and anisering                                              | Relación                                                 | Cargo             | Contraction of the second second seco | r. m       |
| e Mis Organos Judiciales | C 2699 TFM ENERGIA SOLAR FOTOVOLTAIC                               | A SA PERTENENCIA ADM                                     | INISTRADOR MINIST | 'ERIO 2006-03-23                                                                                                    | 9999-12-31 |
|                          | C 2707 TRIBUNAL SUPREMO MOSTOLEÑO                                  | AUTORIZADO SECI                                          | RETARIO           | 2005-12-28                                                                                                    | 9999-12-31 |
|                          |                                                                    |                                                          |                   | Seleccion                                                                                                    |            |

A partir de este momento, como podemos comprobar, estamos operando en el Organismo elegido.